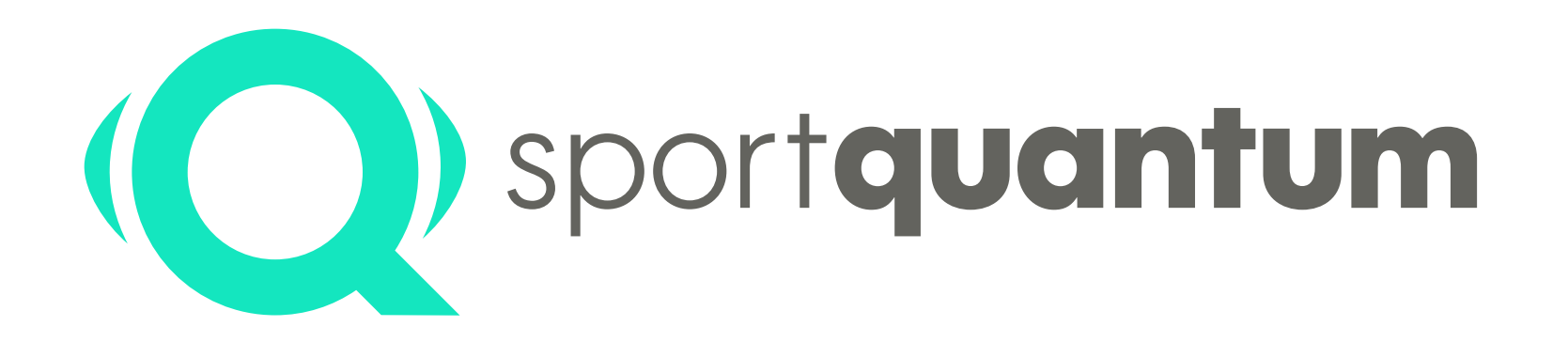

# Importation et Exportation de données ISIS WEB

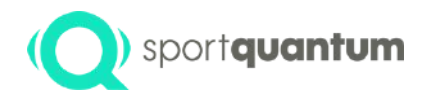

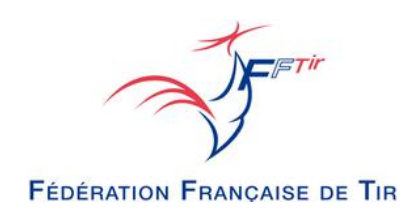

### Avant propos

- La Fédération Française de Tir (FFTir) a récemment adopté une nouvelle application web, <u>ISIS WEB</u>, pour la gestion des compétitions.
- Les championnats officiels sont maintenant gérés par le logiciel ISIS WEB. : <u>https://isis.fftir.org/</u>
- Dans ce cadre, SPORT QUANTUM, fidèle à son engagement d'accompagner ses clients, a mis à jour son logiciel SynQro.
- Cette mise à jour permet désormais l'importation et l'exportation de données directement avec ISIS WEB, simplifiant ainsi les processus administratifs et opérationnels pour les clubs.
- Grâce à cette évolution, les clubs bénéficient d'une gestion plus fluide et d'une intégration simplifiée avec la plateforme de la FFTir, facilitant ainsi leur quotidien.
- Cette fonctionnalité d'import / export est disponible à partir de la version
  - squ-app-v2.2.2 de vos tablettes
  - squ-supervisor-v2.2.3 de votre SynQro
- Les accès ISIS WEB pour l'export et l'import sont réservés au <u>responsables de la gestion sportive</u> du CDT, Ligue ou Fédération
- Pour toutes mises à jour de votre SynQro merci de vous rapprocher de notre support client au

0 980 087 087 - option n°4 ou support@sportquantum.com

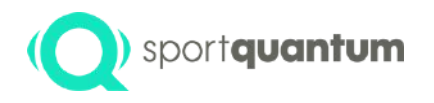

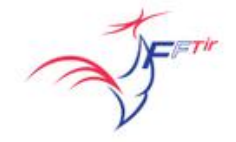

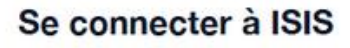

• Accédez à la compétition sur votre espace **ISIS WEB** puis aller dans onglet "Résultats' **C** Résultats

| • < >                                                                         | ₿ ⊗ 📮                                                               | ☐ isis.fftir.org                                                                                           | 5                                                            | ⊕ Ĥ + D               |
|-------------------------------------------------------------------------------|---------------------------------------------------------------------|----------------------------------------------------------------------------------------------------|--------------------------------------------------------------|-----------------------|
| Comité dép. de tir de la vendée                                               |                                                                     | Compétitions                                                                                               | bès                                                          | () J'ai besoin d'aide |
| ← Départemen                                                                  | taux 10m Adulte Clôturé 9                                           | ápreuves                                                                                                   |                                                              |                       |
| (i) Compétition                                                               | Séries de tirs O Tireurs                                            | A Équipes & Résultats 🗘 Export &                                                                           | impressions 🖹 Factures                                       |                       |
| Compétition                                                                   |                                                                     |                                                                                                    |                                                              |                       |
| Échelon                                                                       |                                                                     | Département                                                                                                | Créé par                                                     |                       |
| Départemental                                                                 |                                                                     | CDT VENDÉE                                                                                                 | Quentin DESCHAINTRES                                         | le 15/10/2024 à 21:27 |
| Nom de la compétition<br>Départementaux<br>Saison<br>2024/2025<br>Disciplines | 10m Adulte                                                          | Type de compétition<br>Officielle<br>Début<br>07/12/2024                                                   | Consolidée<br>Non<br>Fin<br>08/12/2024                       |                       |
| Aucune                                                                        |                                                                     |                                                                                                    |                                                              |                       |
| Épreuves<br>Pistolet 10 mètres<br>HP - R1/R2 Car. 10                          | Pistolet Vitesse 10 mètres Pis<br>m debout (SH1) - Mixte HP - P1/P; | tolet Standard 10 mètres Carabine 10 mètres Ar<br>2 Pistolet 10 m (SH1) - Mixte HP - F5 Pistolet Vitesse 1 | balète Match 10 mètres<br>0 m (SH1) HP - P5 Pistolet Standar | d 10 m (SH1)          |
| Inscriptions p                                                                | ar les club                                                         |                                                                                                    |                                                              |                       |

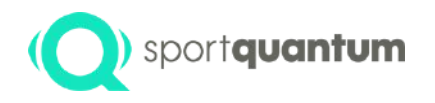

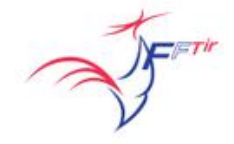

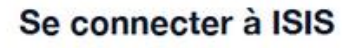

Cliquez sur le bouton " Exporter saisie hors ligne" et enregistrer le fichier.

 $\ensuremath{\textcircled{}}$  Exporter saisie hors ligne

| ~ < >                                        | ₿ ⊗ 📮                                                   |             | 🔒 isis.fftir.org | (                  | 2            |               | ④ ① +                  |
|----------------------------------------------|---------------------------------------------------------|-------------|------------------|--------------------|--------------|---------------|------------------------|
| Comité dép. de tir de la vendée              |                                                         | E Compétit  | ions 🔁 Gestion o | des accès          |              |               | ) J'ai besoin d'aide ( |
| ← Départemer                                 | ntaux 10m Adulte Clôturé 9 é                            | preuves     |                  |                    |              |               |                        |
| (i) Compétition                              | Séries de tirs O Tireurs                                | O Équipes   | Résultats 🗘 Exp  | port & impressions | Factures     |               |                        |
| Saisie des résultats                         | Palmarès Palmarès par équipe                            |             |                  |                    | Alexander    |               |                        |
| Saisie automatique par<br>Cliquez sur ce cha | flash code barre<br>amp et scannez le code barre du tir | eur         |                  |                    | e hors ligne | ශ Importer sa | isie hors ligne        |
| Épreuve                                      | •                                                       | Catégorie   |                  | ▼ Série            |              |               | ×                      |
|                                              |                                                         | 4           | Import SIUS      |                    |              |               |                        |
| Q Rechercher                                 |                                                         |             |                  |                    |              |               |                        |
| N°licence ↓↑                                 | Nom 11                                                  | N°dossard 1 | Catégorie 11     | Série de tir 11    | N°poste      | Total         | Saisie                 |
| 03322861                                     | DESCHAINTRES Quentin                                    | 101         | S1               | 211                | 4            | 512           | 0                      |
| 03322861                                     | DESCHAINTRES Quentin                                    | 101         | S1               | 234                | 16           | 314           | •                      |
| 03322861                                     | DESCHAIN Capture d'écran                                | 101         | S1               | 233                | 21           | 15            | 0                      |

- Dans le superviseur SynQro, cliquez sur l'icône 💻 en haut à droite
- aller dans "Groupes" et cliquer sur "Import ISIS", choisir le fichier précédemment enregistré.

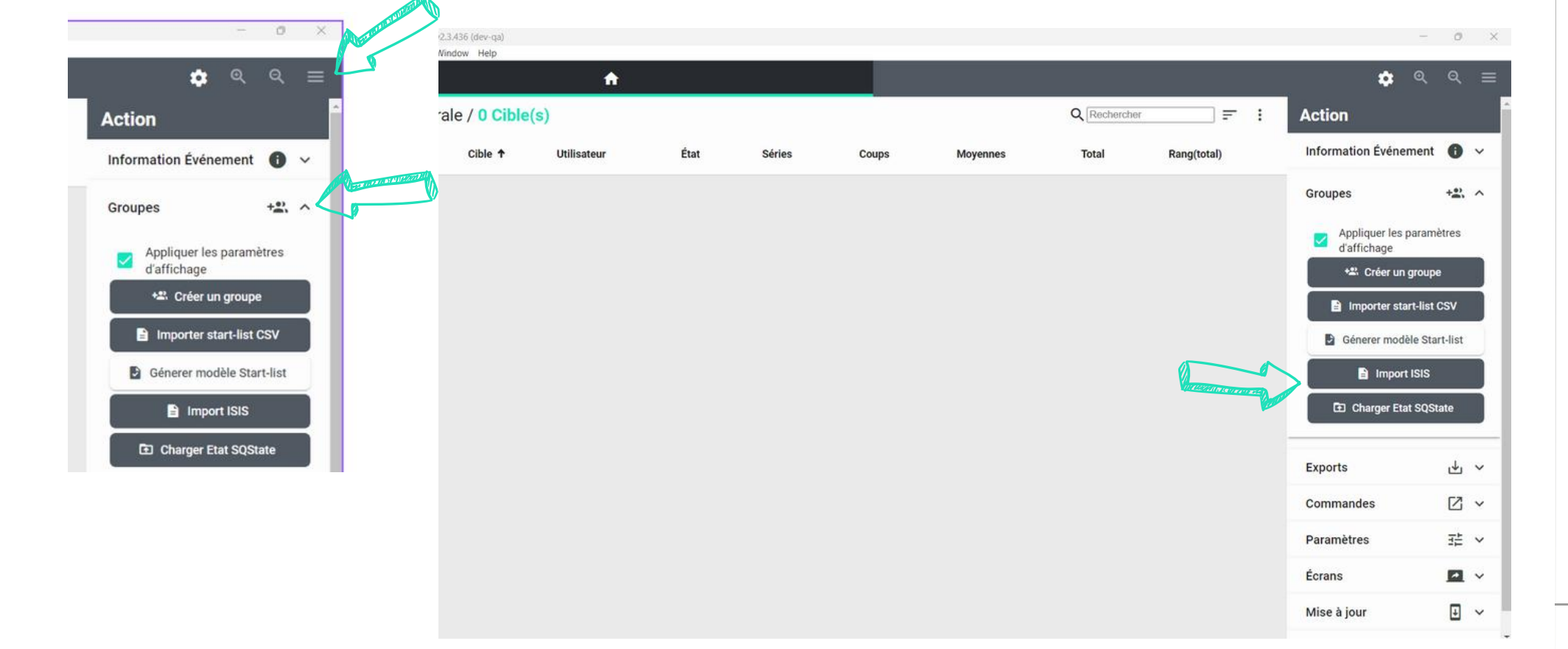

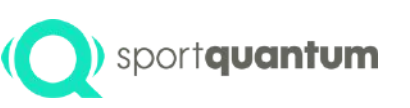

#### SynQro

### SynQro

0 X

• Une fenêtre s'ouvre, sélectionnez les séries à importer

C SQu Supervisor v2.3.436 (dev-ga)

- Attention une série peut être découpée en plusieurs listes en fonction de la discipline, temps,...,
- Pensez à bien sélectionner tous les éléments constituants votre série

|        |           |                | A              |                      |         |              |     | \$                 |               |     |
|--------|-----------|----------------|----------------|----------------------|---------|--------------|-----|--------------------|---------------|-----|
| /ue gé | énérale , | / 18 Cible(s)  |                |                      |         | Q Rechercher | F 1 | Action             |               |     |
|        | I         | 0006           |                | 0                    | NA      | NA           | NA  | Information Événer | nent 🕕        | ~   |
|        | I         | 0007           |                | 0                    | NA      | NA           | NA  | Groupes            | +*            | . ^ |
| 2      | i         | 00 08          | Sélectionr     | iez les listes à i   | mporter |              | NA  | Appliquer les p    | aramētres     |     |
| 2      | i         | 0009           | Tout Sélection | er Tout désélectionn | er      | Î            | NA  | +# Créer un g      | proupe        |     |
| 2      | ı         | 0010           | S111-Ca        | rabine - 60 (5)      |         | Î            | NĂ  | 🖺 Importer star    | t-list CSV    |     |
| 1      | 1         | 0011           | S111-Pis       | tolet - 60 (8)       |         | - 11         | NA  | 🕒 Génerer modè     | le Start-list |     |
| i.     | ı         | 0012           | S113-Pis       | tolet standard (4)   |         | - 11         | NA  | Import             | ISIS          | _   |
| 1      | I         | 0013           | S117 - Art     | palète match (2)     |         |              | NA  | LED Charger Etal   | I SQState     | _   |
| 1      | 1         | <b>00</b> 14   |                |                      | Annuler | Import       | NA  | Exports            | ৶             | ~   |
| 2      | 1         | 0015           |                | 0                    | NA      | NA           | NA  | Commandes          | Ø             | ~   |
| 2      | 1         | 0016           |                | 0                    | NA      | NA           | NA  | Paramètres         |               | ~   |
| 2      | 1         | 0017           |                | 0                    | NA      | NA           | NA  | Écrans             |               | . ~ |
| 1      | 1         | o o 18 Vitesse |                | 0                    | NA      | NA           | NA  | Mise à jour        | Ŧ             | ~   |

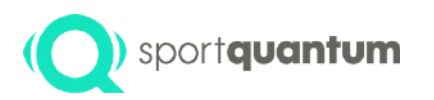

### SynQro

- Cliquer sur "Import", les onglets des groupes sont créés automatiquement
- Un pistolet et un carabine dans cet exemple
- Sélectionnez un à un les groupes et définir les matchs.

| Q SQu Supe<br>File Edit V | nvisor v2.3.430<br>View Windov | (dev-qa)<br>r Help |                           | K      |        |       |                        |            |             |                             | 7.                | × |
|---------------------------|--------------------------------|--------------------|---------------------------|--------|--------|-------|------------------------|------------|-------------|-----------------------------|-------------------|---|
|                           | A                              |                    | S111 - Carabine -         | 60 (5) |        | S1    | 11 - Pistolet - 60 (8) | 1          | _           | <u>*</u>                    | ० ९ =             |   |
| Sessio                    | on S111                        | - Pistolet -       | 60 / 8 Cible(s)           |        |        |       | Q                      | Rechercher | F ;         |                             | >                 | - |
|                           |                                | Cible 🕈            | Utilisateur               | État   | Séries | Coups | Moyennes               | Total      | Rang(total) | Match                       | ₽ ^               |   |
|                           | I                              | <b>00</b> 02       | Marc WAVRANT              |        |        | 0     | NA                     | NA         | NA          | Pistolet O                  | Carabine          |   |
|                           | i                              | 0003               | Jacques JANSSOONE         |        |        | 0     | NA                     | NA         | NA          | Sélectionner épre           | uve               |   |
|                           | I                              | 0004               | Ralph-Jacques KERVELLA    |        |        | 0     | NA                     | NA         | NA          | Centrer les cibl            | les<br>age de fin |   |
|                           | I                              | 00 06              | Olivier LOISEL            |        |        | 0     | NA                     | NA         | NA          | Afficher messa<br>bienvenue | ige de            | 1 |
|                           | 1                              | 80 0 0             | Elie CHARRIER             |        |        | 0     | NA                     | NA         | NA          | Afficher le bou             | ton QR code       |   |
|                           | 1                              | 00 09              | Daphné MERCIER-CHATAIGNER |        |        | 0     | NA                     | NA         | NA          | Essais compté               | s en décimal      |   |
|                           | 1                              | 00 10              | Jérôme JULES              |        |        | 0     | NA                     | NA         | NA          | 🗐 Valid                     | er                |   |
|                           | 1                              | 00 11              | Steeve ROCHE              |        |        | 0     | NA                     | NA         | NA          | + Favor                     | is                |   |
|                           |                                |                    |                           |        |        |       |                        |            |             | Exports                     | <b>a</b> ~        |   |
|                           |                                |                    |                           |        |        |       |                        |            |             | Import                      | <b>B</b> ~        |   |
|                           |                                |                    |                           |        |        |       |                        |            |             | Écrans                      | <b>•</b> ~        |   |
|                           |                                |                    |                           |        |        |       |                        |            |             | Fin de session              | × ~               |   |

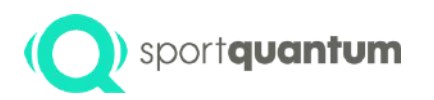

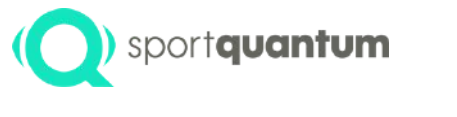

• A la fin des matchs, aller dans l'onglet principal et cliquez sur "Export ISIS"

| > ^     |               | S111 - Carabine - 60 (5)  |      |        | S111 - | Pistolet - 60 (8) |          |             | •                          | ର୍ ର୍                |
|---------|---------------|---------------------------|------|--------|--------|-------------------|----------|-------------|----------------------------|----------------------|
| énérale | / 18 Cible(s) |                           |      |        |        | QRe               | chercher | F           | Exports                    | Ł                    |
|         | Cible 1       | Utilisateur               | État | Séries | Coups  | Moyennes          | Total    | Rang(total) | E.                         |                      |
| 1       | 0001          | Mathis LAIGNEAU           |      |        | 0      | NA                | NA       | NA          | Préférence d'a             | ffichage             |
| :       | <b>00</b>     | Marc WAVRANT              |      |        | 0      | NA                | NA       | NA          | Affichage points<br>Défaut | •                    |
| 1       | 0003          | Jacques JANSSOONE         |      |        | 0      | NA                | NA       | NA          | Tableau de                 | es scores            |
| :       | <b>o o</b> 04 | Ralph-Jacques KERVELLA    |      |        | 0      | NA                | NA       | NA          | seulement<br>Groupeme      | nt                   |
| :       | 0005          | Kilian MICHELIN           |      |        | 0      | NA                | NA       | NA          | Zoom                       |                      |
| :       | <b>00</b>     | Olivier LOISEL            |      |        | 0      | NA                | NA       | NA          | Zoom ce                    | ntré                 |
| :       | 0007          | Audrey GOURRAUD           |      |        | 0      | NA                | NA       | NA          | Un fichier pa              | apté<br>ar poste (CS |
| :       | 00 08         | Elie CHARRIER             |      |        | 0      | NA                | NA       | NA          | Exporte                    | r PDF                |
| :       | <b>0 0</b> 9  | Daphné MERCIER-CHATAIGNER |      |        | 0      | NA                | NA       | NA          | Exporte                    | r CSV                |
| :       | <b>o o</b> 10 | Jérôme JULES              |      |        | 0      | NA                | NA       | NA          | Export                     | ISIS                 |
| ÷       | 0011          | Steeve ROCHE              |      |        | 0      | NA                | NA       | NA          |                            | mer                  |
| :       | <b>0 0</b> 12 | Marine SEYNAT             |      |        | 0      | NA                | NA       | NA          | Sauvegarder I              |                      |

#### SynQro

## ) sport**quantum**

• Sélectionner les groupes à exporter et cliquer sur "Exporter"

| ervisor v2.3.436 (d<br>View Window | dev-qa)<br>Help |                        |                   |              |            |                     |                       |             |                            | - 0               |
|------------------------------------|-----------------|------------------------|-------------------|--------------|------------|---------------------|-----------------------|-------------|----------------------------|-------------------|
| A                                  |                 | S111 - Carabin         | e - 60 (5)        |              | S111       | - Pistolet - 60 (8) |                       |             | <b>\$</b>                  | ्व्               |
| jénérale /                         | 18 Cible(s)     |                        |                   |              |            | QR                  | echercher             | <b>= :</b>  | Exports                    | ⊎                 |
|                                    | Cible 个         | Utilisateur            | État              | Séries       | Coups      | Moyennes            | Total                 | Rang(total) |                            |                   |
| :                                  | <b>Ø Ø</b> 01   | Mathis LAIGNEAU        |                   |              | 0          | NA                  | NA                    | NA          | III Préférence d'affi      | chage             |
| :                                  | 0002            | Marc WAVRANT           |                   |              | 0          | NA                  | NA                    | NA          | Affichage points<br>Défaut | •                 |
| :                                  | 0003            | Jacques JANSSOONE      | Sélectionnez      | ce que vo    | ous voule: | z exporter          |                       | NA          | Tableau des                | scores            |
|                                    | <b>Ø Ø</b> 04   | Ralph-Jacques KERVEL   | Tout Sélectionner | Tout désélec | tionner    |                     |                       | NA          | seulement  Groupement      |                   |
| ÷                                  | 00005           |                        | S111 - Carabir    | ne - 60      |            |                     | and the second second | NA          | Zoom                       |                   |
| :                                  | <b>Ø Ø</b> 06   | Olivier LOISEL         | S111 - Pistolet   | t - 60       |            |                     | 15                    | NA          | Zoom centr                 | é                 |
| :                                  | <b>00</b>       | Audrey GOURRAUD        |                   |              |            | Annuler Expo        | rter                  | NA          | Un fichier par p           | té<br>boste (CSV) |
| :                                  | 0008            | Elie CHARRIER          |                   |              | 0          | NA                  | NA                    | NA          | Exporter F                 | DF                |
| :                                  | 00 09           | Daphné MERCIER-CHATAIO | GNER              |              | 0          | NA                  | NA                    | NA          | 📙 Exporter C               | sv                |
| :                                  | <b>ØØ</b> 10    | Jérôme JULES           |                   |              | 0          | NA                  | NA                    | NA          | Export IS                  | IS                |
| :                                  | 0011            | Steeve ROCHE           |                   |              | 0          | NA                  | NA                    | NA          | 🖶 Imprime                  | r                 |
| :                                  | 0012            | Marine SEYNAT          |                   |              | 0          | NA                  | NA                    | NA          | Sauvegarder Eta            | t SQState         |
| See a                              |                 |                        |                   |              |            |                     |                       |             | Exporter PDF C             | ontrôle           |

#### SynQro

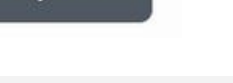

Exporter

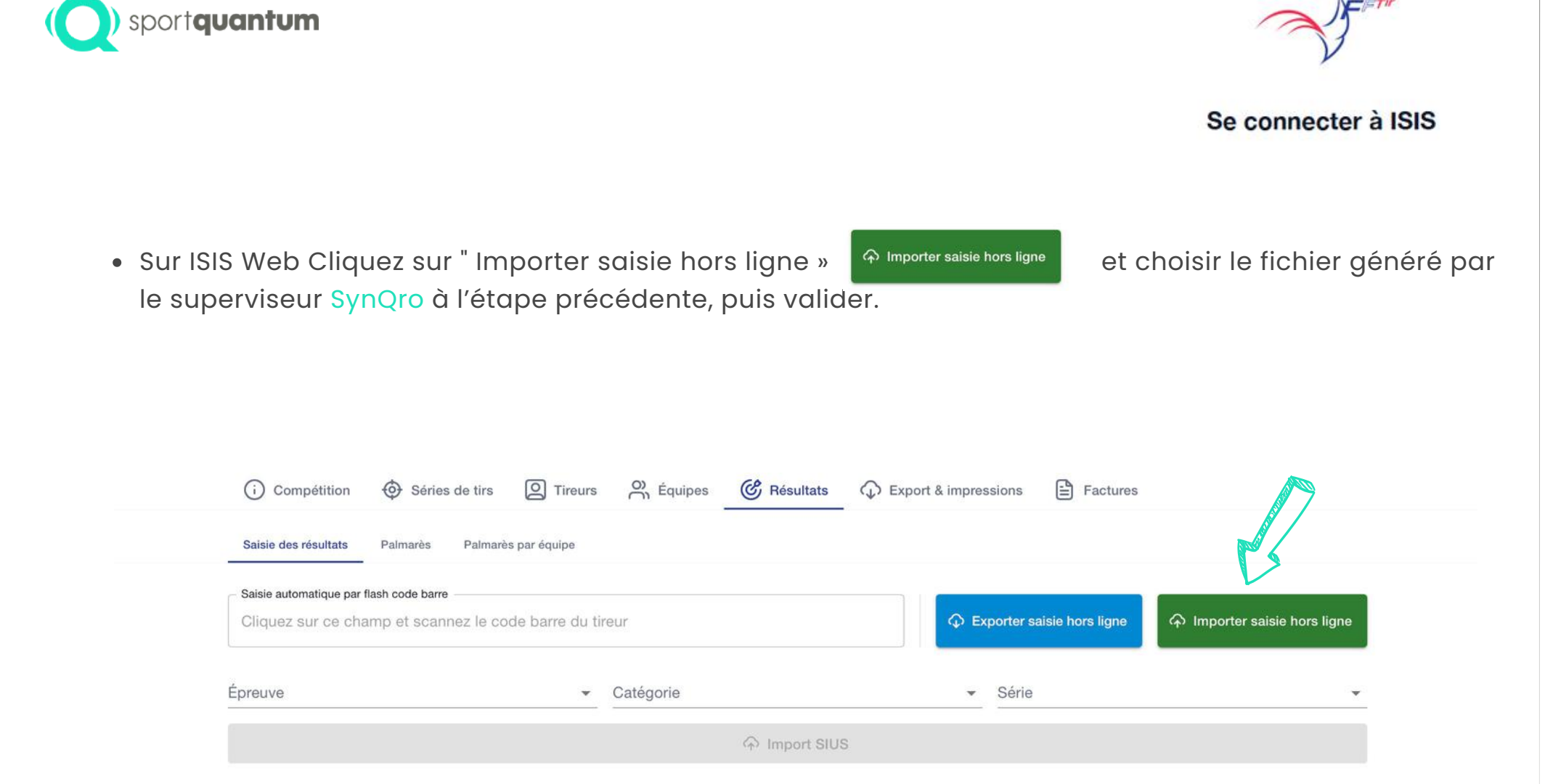

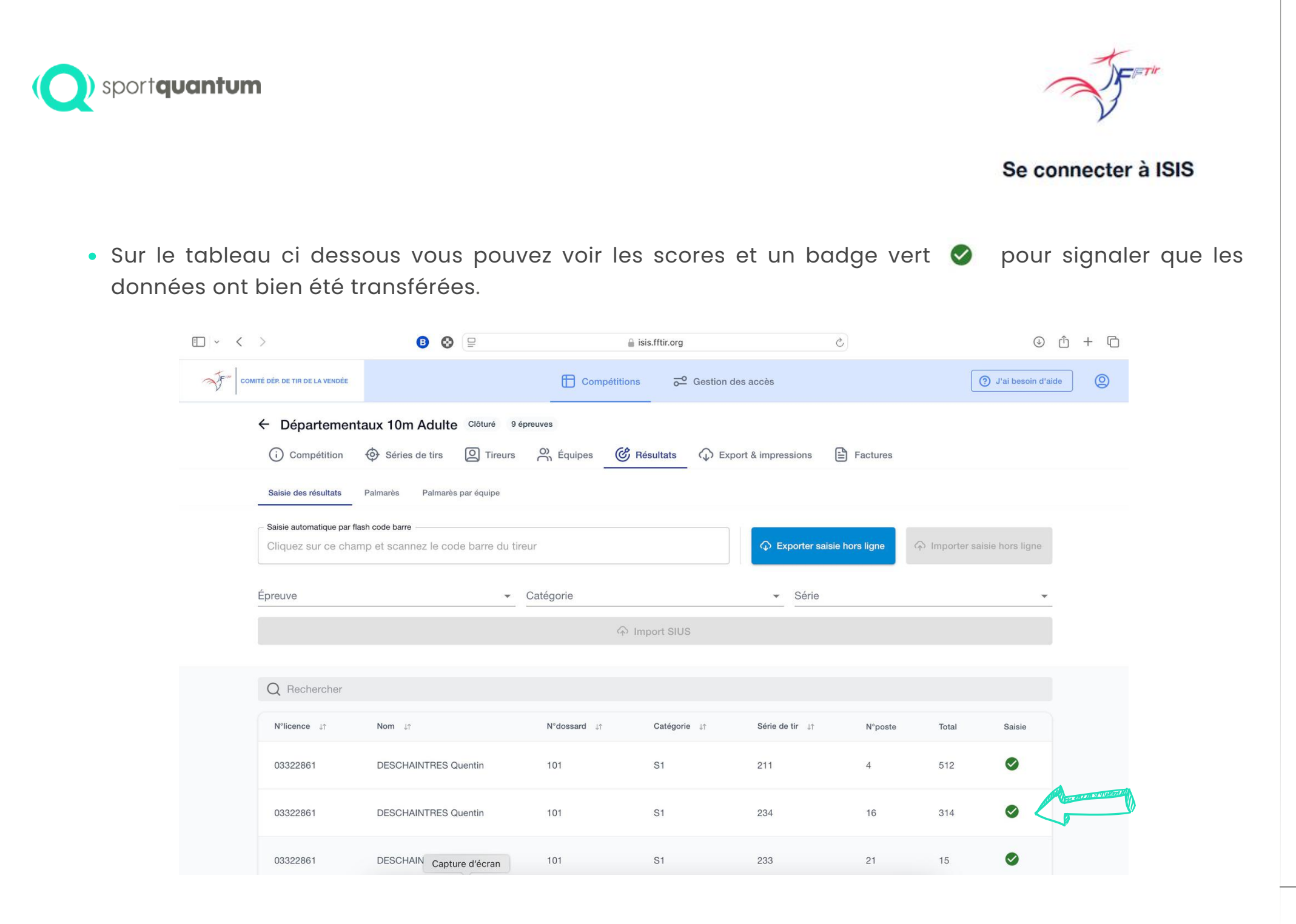

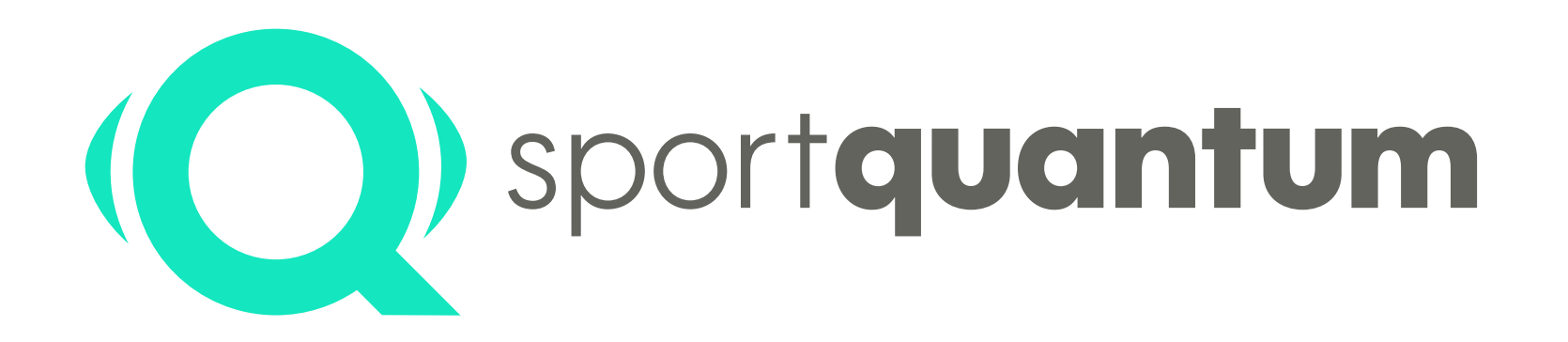

0 980 087 087- option n°4 support@sportquantum.com